# **CONTROLE DE COLETA DE LATICÍNIOS**

## Cadastro de Fazendas

Acessado em Gerenciamento → Laticínio → Cadastro de Fazendas.

Esta opção é visível quando o campo LATICINIO da tabela EMPRESAS esta com valor 1 (verdadeiro).

Fazenda é a denominação dada para a relação entre um Agente cadastrado como Cliente ou Fornecedor e um ou vários endereços nos quais possuem Inscrições Estaduais próprias.

O controle de coleta de leite é feito então por estas propriedades, denominadas fazenda, entretanto o controle fiscal dos lançamentos de contas a pagar e contas a receber serão geridos pelo cadastro do cliente.

#### Localizar

|                 |           | ÷<br>₩ Bem | vindo ADM        | IIN, você est: | á conectad       | o em              |   | h         | ntellica | ash 3. 0. | 139         |        |      |     |        |    |      | ■ |
|-----------------|-----------|------------|------------------|----------------|------------------|-------------------|---|-----------|----------|-----------|-------------|--------|------|-----|--------|----|------|---|
| 🗐 🔹<br>Imprimir | D<br>Novo | Alterar    | E <u>x</u> cluir | Duplicar       | Ant <u>e</u> rio | r P <u>r</u> óxim | 0 |           |          |           |             |        |      |     |        |    |      |   |
|                 |           |            |                  |                |                  |                   |   | CADA      | ASTRO    | DE FA     | ZENDAS      |        |      |     |        |    |      |   |
| Localizar C     | adastro   |            |                  |                |                  |                   |   |           |          |           |             |        |      |     |        |    |      |   |
| Fazenda: TO     | DOS       |            |                  |                |                  |                   |   |           |          |           |             |        |      |     |        |    |      |   |
|                 |           |            |                  |                |                  |                   |   |           | FAZ      | ENDAS     |             |        |      |     |        |    |      |   |
| Fazer           | nda       |            | Nome             |                | Fa               | ntasia            | I | ogradouro |          | Número    | Complemento | Bairro | Tipo | CEP | Cidade | UF | País |   |
|                 |           |            |                  |                |                  |                   |   |           |          |           |             |        |      |     |        |    |      |   |
|                 |           |            |                  |                |                  |                   |   |           |          |           |             |        |      |     |        |    |      |   |
|                 |           |            |                  |                |                  |                   |   |           |          |           |             |        |      |     |        |    |      |   |
|                 |           |            |                  |                |                  |                   |   |           |          |           |             |        |      |     |        |    |      |   |
|                 |           |            |                  |                |                  |                   |   |           |          |           |             |        |      |     |        |    |      |   |
|                 |           |            |                  |                |                  |                   |   |           |          |           |             |        |      |     |        |    |      |   |
|                 |           |            |                  |                |                  |                   |   |           |          |           |             |        |      |     |        |    |      |   |
|                 |           |            |                  |                |                  |                   |   |           |          |           |             |        |      |     |        |    |      |   |
|                 |           |            |                  |                |                  |                   |   |           |          |           |             |        |      |     |        |    |      |   |
|                 |           |            |                  |                |                  |                   |   |           |          |           |             |        |      |     |        |    |      |   |
|                 |           |            |                  |                |                  |                   |   |           |          |           |             |        |      |     |        |    |      |   |
|                 |           |            |                  |                |                  |                   |   |           |          |           |             |        |      |     |        |    |      |   |
|                 |           |            |                  |                |                  |                   |   |           |          |           |             |        |      |     |        |    |      |   |
|                 |           |            |                  |                |                  |                   |   |           |          |           |             |        |      |     |        |    |      |   |
|                 |           |            |                  |                |                  |                   |   |           |          |           |             |        |      |     |        |    |      |   |
| Cadastro de Fa  | zendas    | /          |                  |                |                  |                   |   |           |          |           |             |        |      |     |        |    |      |   |

1. Existem duas abas: Localizar e Cadastro. Na primeira podemos encontar as fazendas já cadastradas, a segunda exibe o formulário com os dados da fazenda selecionada;

2. Campo onde se insere o nome da fazenda para localiza-la, ou em branco ou com a palavra 'TODOS' para buscar todos os registros. Após inserir o nome, basta pressionar a telca <u>Enter</u>;

3. Exibe todas os resultados encontrados. A seleção por duplo click ou pressionando enter leva para a

Last update: 2016/11/18 manuais:intellicash:laticinio:cadastrar\_fazenda http://wiki.iws.com.br/doku.php?id=manuais:intellicash:laticinio:cadastrar\_fazenda&rev=1479472888 12:41

aba Cadastro contendo os dados da seleção.

### Cadastro

|                                                                                                    | Intellicash 3. 0.139 |
|----------------------------------------------------------------------------------------------------|----------------------|
| Bern vindo ADMIN, você está conectado em                                                           | ^                    |
| Imprimir <u>N</u> ovo <u>Alterar</u> <u>Excluir</u> <u>Duplicar</u> <u>Anterior</u> <u>Próximo</u> |                      |
|                                                                                                    | CADASTRO DE FAZENDAS |
| Localizar (Cadastro)                                                                               |                      |
| Nome:                                                                                              |                      |
| Produtor                                                                                           |                      |
| Nome/R.S:                                                                                          |                      |
| Nome Fantasia:                                                                                     |                      |
| CPF/CNPJ: Tipo:                                                                                    |                      |
| Endereço                                                                                           |                      |
|                                                                                                    |                      |
|                                                                                                    |                      |
|                                                                                                    |                      |
|                                                                                                    |                      |
|                                                                                                    |                      |
|                                                                                                    |                      |
|                                                                                                    |                      |
|                                                                                                    |                      |
|                                                                                                    |                      |
|                                                                                                    |                      |
|                                                                                                    |                      |
| Cadastro de Fazendas                                                                               |                      |

Formulário com todos os dados cadastrais da fazenda.

#### **Novo/Alterar**

| - 19                  |    |      |                  |                |      |
|-----------------------|----|------|------------------|----------------|------|
| 🎲 Cadastro de Fazenda |    |      | _                |                | ×    |
| Nome da Fazenda:      |    |      |                  |                |      |
| Produtor              |    |      |                  |                |      |
| Nome/R.S:             |    |      |                  |                |      |
| Nome Fantasia:        |    |      |                  |                |      |
| CPF/CNPJ:             | Ті | ipo: |                  | 🔎 <u>E</u> dit | tar  |
| Endereço              |    |      |                  |                |      |
|                       |    |      |                  |                |      |
|                       |    |      |                  |                |      |
|                       |    |      |                  |                |      |
|                       |    | (    | 💱 <u>T</u> rocar | 🌽 E <u>d</u> i | tar  |
|                       |    | 3    | Cancelar         | 🖌 Sa           | Ivar |

1. Campo para inserção ou edição do nome da Fazenda seleionada;

2. Exibe os dados do <u>Produtor</u>, neste caso um cliente ou fornecedor cadastrado no sistema.

3. Botão de **Editar** permite selecionar ou trocar o Produtor selecionando atravéz de uma janela de seleção de agentes.

Last

| update:    | manuais intollicas helaticinio cadastrar | fazonda http://wiki iwa com hr/doku php?id_manuais.intollicash.laticipio.cadastrar fazonda8.rov_1470472888 |
|------------|------------------------------------------|----------------------------------------------------------------------------------------------------|
| 2016/11/18 | mandals.memeasn.iacemio.cadastrar_       |                                                                                                    |
| 12:41      |                                          |                                                                                                    |

| 🍓 Dados do Pr | rodutor           |                  | - 0       | ×          |
|---------------|-------------------|------------------|-----------|------------|
| Razão, Fantas | ia ou CNPJ        |                  |           |            |
| Тіро          | Nome/Razâo Social | Apelido/Fantasia | CPF/CNPJ  | UF         |
|               |                   |                  |           |            |
| <             |                   |                  |           | >          |
|               |                   | × <u>·</u>       | ancelar 🗸 | <u>O</u> k |

3.1. Campo para inserir os nome de busca do cliente;

3.2. Lista de Clientes encontrados para ser escolhido.

4. Botão **Trocar** aparece habilitado quando há mais de um endereço cadastrado para o Agente escolhido. Neste caso a Janela de Endereços é exibida com a relação destes, possibilitando a escolha.

| 1 | 纉 Seleção de Endere | eço                     | _   |        | ×   |
|---|---------------------|-------------------------|-----|--------|-----|
|   | Tipo                | Endereço                |     |        | ^   |
| ► | Comercial           | RUA TESTE, 111 CASA     |     |        |     |
|   | Residencial         | RUA BB, 222 APARTAMENTO |     |        |     |
|   |                     |                         |     |        |     |
|   |                     |                         |     |        |     |
|   |                     |                         |     |        |     |
|   |                     |                         |     |        |     |
|   |                     |                         |     |        |     |
|   |                     |                         |     |        |     |
|   |                     |                         |     |        |     |
|   |                     |                         |     |        |     |
|   |                     |                         |     |        |     |
|   |                     |                         |     |        | ~   |
| < |                     |                         |     |        | >   |
|   |                     | 🗙 Cancela               | r 🗸 | Confir | mar |

5. Botão **Editar** abre a janela de Cadastro de Endereço onde é possível fazer as devidas alterações.

| Cadastro de Endereço                      | × |
|-------------------------------------------|---|
| Tipo  CEP                                 |   |
| Logradouro Nº                             |   |
|                                           |   |
| Complemento Bairro                        |   |
| Cidade UF País                            |   |
| PR BR                                     |   |
| Ponto de Referência                       |   |
|                                           |   |
| 🗌 I.E. Isento I.E. 🛛 🗹 Cadastrar Endereço |   |
| ∑ <u>C</u> ancelar <u>O</u> k             | ] |

6. Os botões **Cancelar** e **Salvar** finalizam o processo de cadastro de acordo com a função sugerida por cada botão.

| From:<br>http://wiki.iws.com.br/ - <b>Documentação de software</b>                                                   |
|----------------------------------------------------------------------------------------------------|
| Permanent link:<br>http://wiki.iws.com.br/doku.php?id=manuais:intellicash:laticinio:cadastrar_fazenda&rev=1479472888 |
| Last update: 2016/11/18 12:41                                                                                        |